## **Public Research Map – How to Guide**

## 1. The Public Research Portal Page is located under the "Find It Fast" tab on the homepage

| County Government ◄                                                                                        | Government ▼                                                           | Visiting <b>∀</b>                                                                                                    | Community Links 🗸 | Find It Fast ▼                                                                                                    |  |
|----------------------------------------------------------------------------------------------------|------------------------------------------------------------------------|----------------------------------------------------------------------------------------------------|-------------------|----------------------------------------------------------------------------------------------------|--|
| Agendas, Minutes, and<br>Webcasts<br>Agenda Request Form<br>Pay Ambulance Fee Online<br>Budget Information | Voter Reg<br>Sheriff's<br>Office)<br>Employme<br>Equal Emp<br>Opportun | Voter Registration & Elections<br>Sheriff's Treasurer (Tax<br>Office)<br>Employment Opportunities<br>Equal Employment<br>Opportunity Plan (EEOP) |                   | EEOP Plan Utilization Report<br>Ordinances<br>Boards and Commissions -<br>Appointment Form<br>Public Research Portal |  |

## 2. Click on the "Maps" Icon

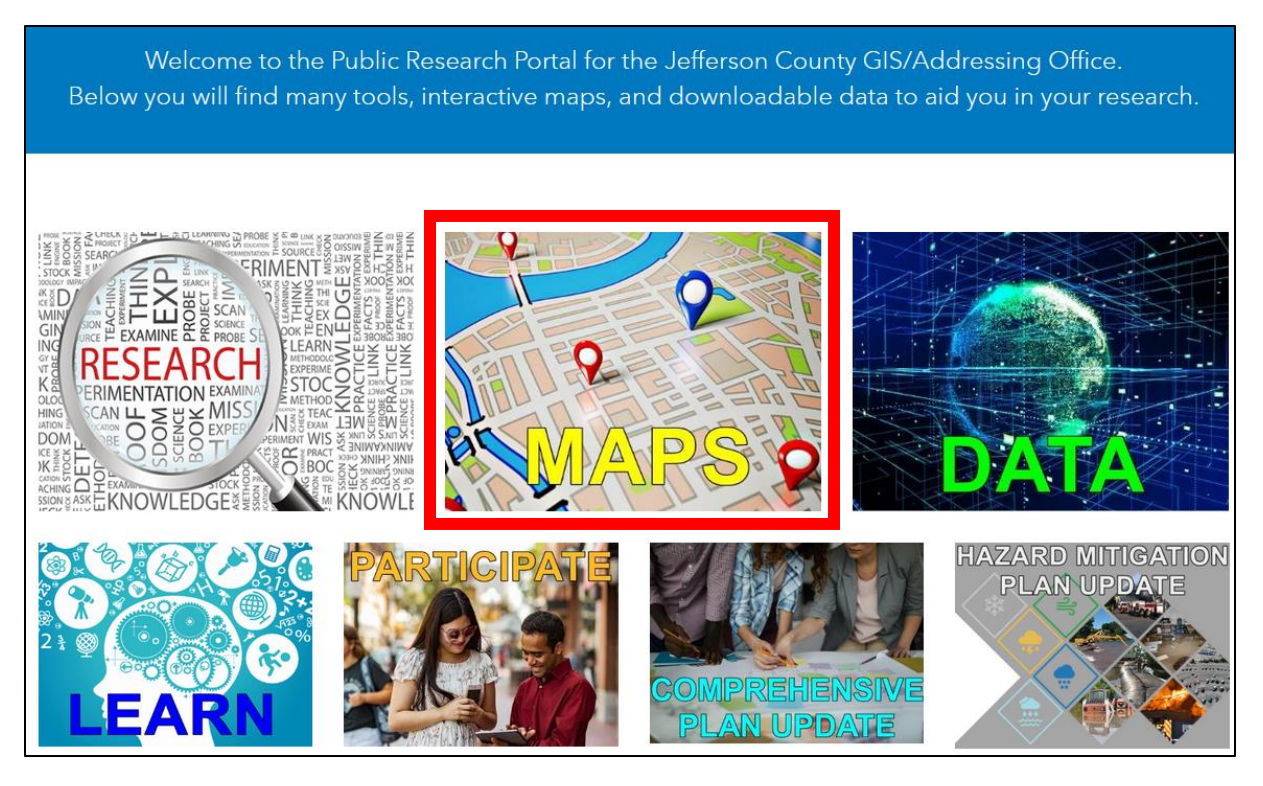

## 3. Click on the "JC WV Public Research Map – GIS..." Icon

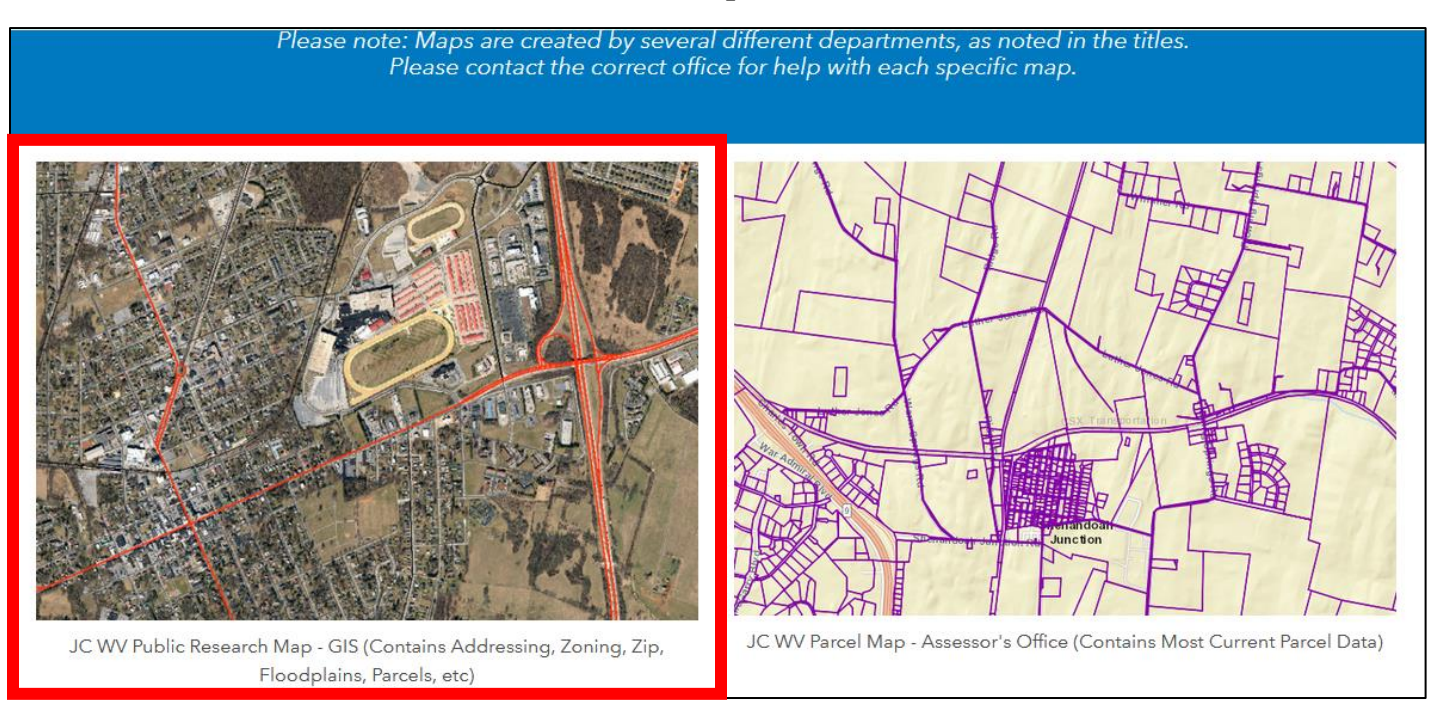

4. Viewers can turn on / turn off various data layers using the options in the menu on the left side of the map. For example: checking the "Parcel" box will turn on the tax parcel data layer (boundaries are not survey accurate). To view Planning and Zoning data, check the "JC Planning and Zoning" box and then click the + sign to expand the menu options.

| ▼ Layers                                                                                                    |   |  |
|----------------------------------------------------------------------------------------------------|---|--|
|                                                                                                    |   |  |
| 🕀 🗆 Boundaries                                                                                                    |   |  |
| 🕀 🗋 Parcels - Not Survey Accurate                                                                                                    |   |  |
| ⊕  □ Water Features                                                                                                    |   |  |
| 🕀 🗖 JC Engineering                                                                                                    |   |  |
| 🕀 🗆 Historic                                                                                                    |   |  |
| ⊕ □ Recreation                                                                                                    |   |  |
| 🕀 🗆 Geology                                                                                                    |   |  |
| <ul> <li>JC Planning &amp; Zoning</li> <li>Solar Farms - In Review</li> <li>Subdivisions</li> <li>Future Land Use</li> <li>Existing Land Use</li> <li>Zoning District</li> </ul> | ≡ |  |

5. Search by Parcel Address, Parcel ID, Owners Name, etc. using the "Find" function in the left menu.

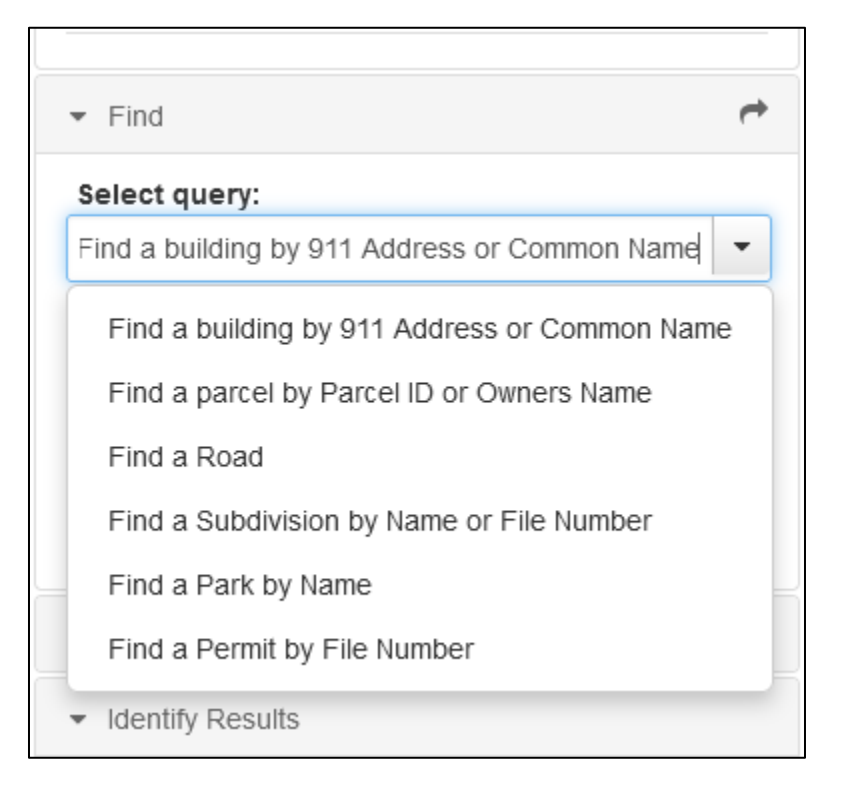